## **Office365 backup instellen**

Volg onderstaande instructies om op een interval naar keuze een backup te maken van een Office365 account.

1. Login op **my.mihos.net** en ga naar **Online Backup**. Klik op de **Backup server** naam om de Office365 backup webinterface te openen.

- 2. Klik op Gebruiker.
- 3. Klik links in het menu op: Back-upset
- 4. Klik op het + icoontje
- 5. Bij Naam geef op: Office365
- 6. Bij Back-upsettype: Office 365-back-up
- 7. Bij Uitvoeren op: Server

6. Onder **Office365** geef de gevraagde gegevens op van het te back-uppen Office365 account.

7. Volg de instructies.

Unieke FAQ ID: #1217 Auteur: Erik Laatst bijgewerkt:2020-05-04 15:12